## Mobile Capture: Android View

- Login to OUR Credit Union Mobile App
- Click Deposits in the **Red** box below

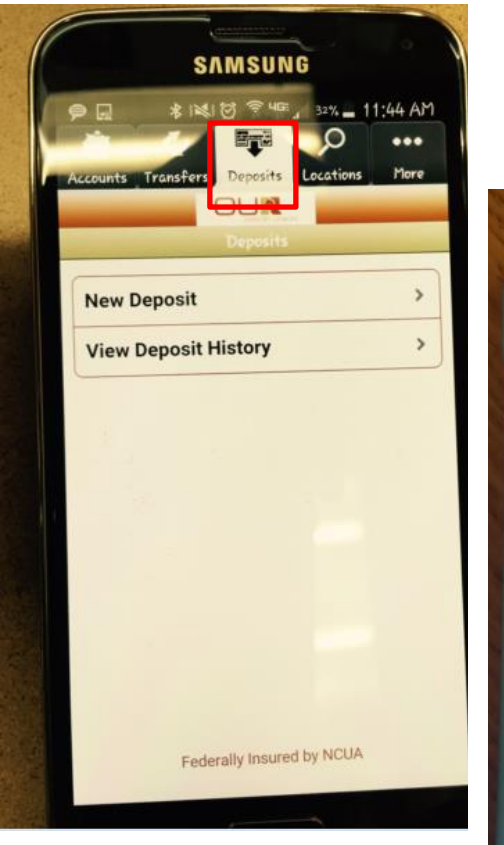

**Under Account** 

•

•

- Select which account (Draft, Savings, Etc..)
- **Under Amount** 
  - When Prompted for the amount, carefully enter the check amount to ensure it matches the amount written on your check.
  - **Example**.. \$100.00 (decimal must be added in the numerical dollar amount)

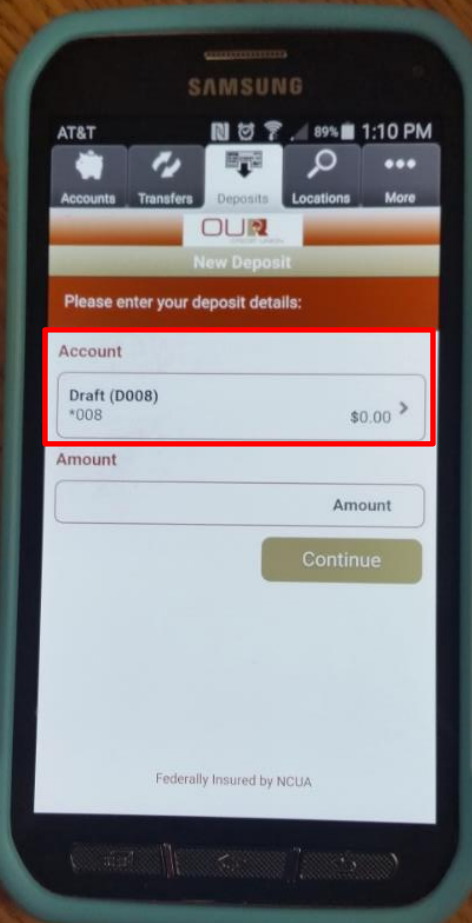

• Sign/ Endorse the back of your check, and label it "For Deposit Only"

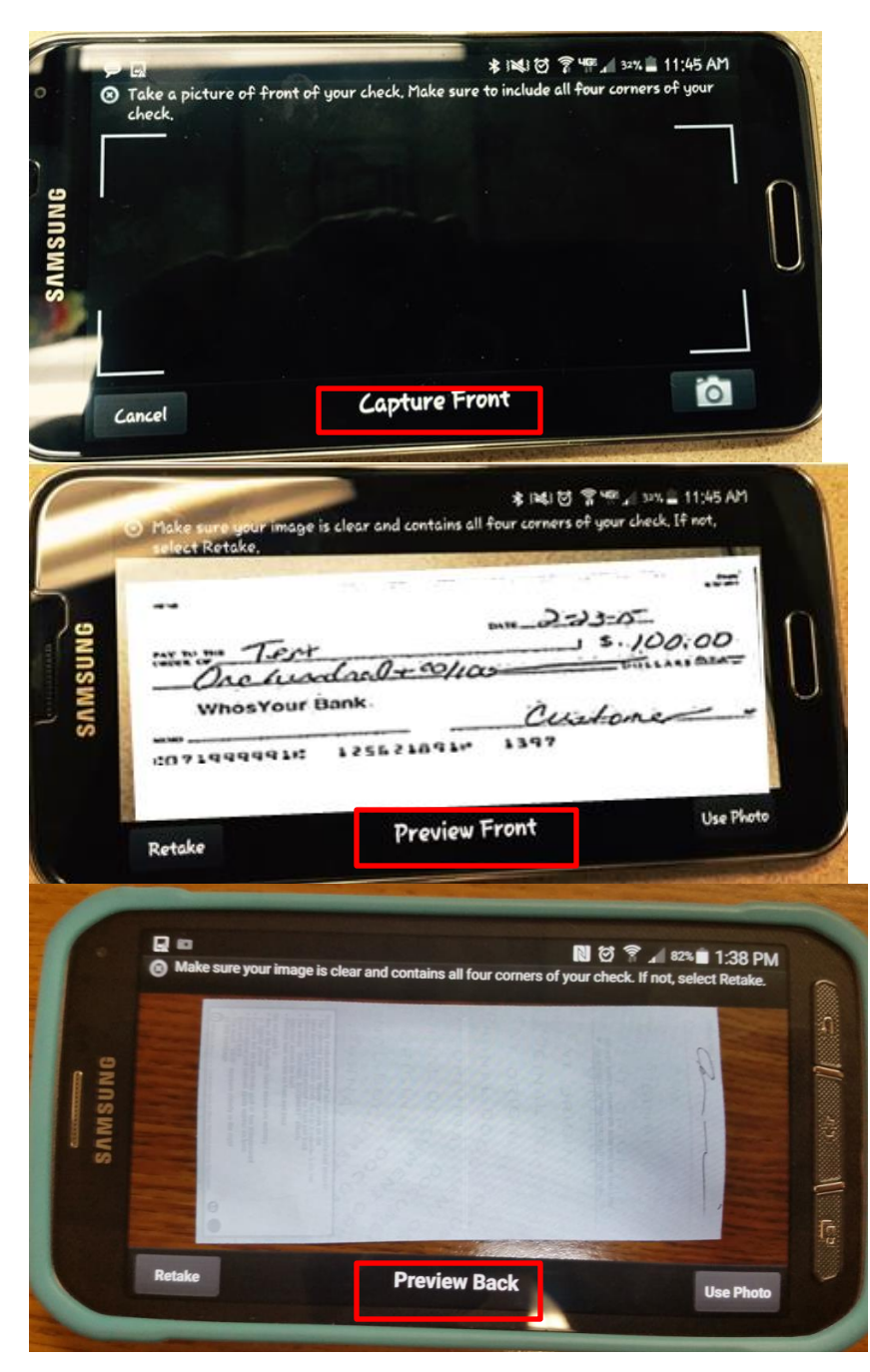

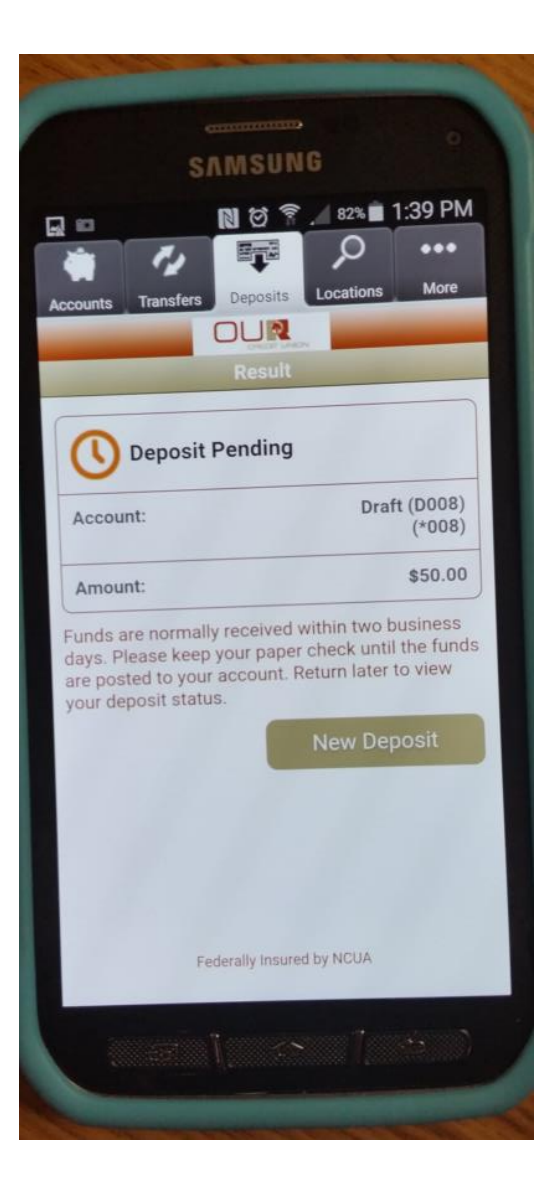

## **Deposit Pending:**

- Below shows the Account and Amount for the Mobile Capture.
- Funds are normally release within two business days.
- After you receive confirmation that we have received an image, you must securely store the original check for 30 days after transmission to us and make the original check accessible to us at our request